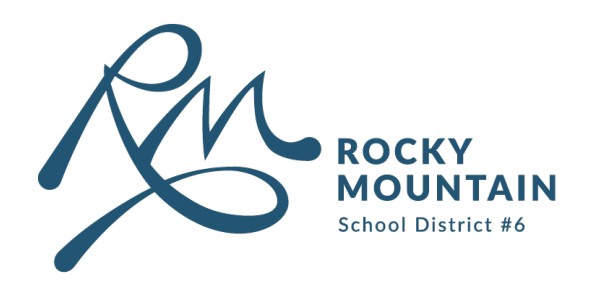

## User Guide

# How to Connect to BYOD Network

#### **Content**

| 1. Apple IOS      | <br>Page 2 |
|-------------------|------------|
| 2. Android OS     | <br>Page 3 |
| 3. Forget Network | <br>Page 5 |

#### **Contact**

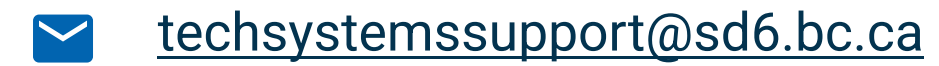

## **L** 250 342 9243 x 4420

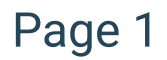

# Apple IOS

**1** Navigate to **Settings** on your phone or Apple device.

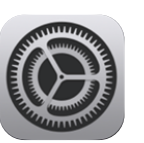

## 2 Go to Wifi Settings.

#### 3 Select SD6BYOD.

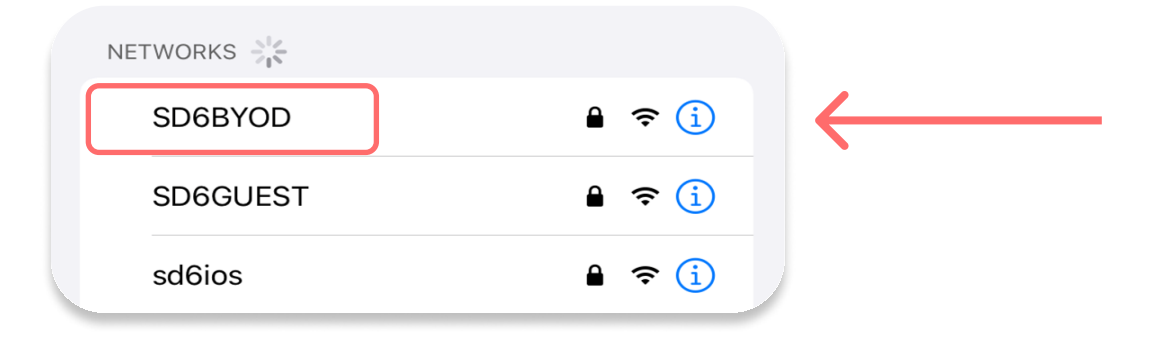

## **4** Type your SD6 username in the "Username" field.

#### **5** Type your SD6 password in the "Password" field. Click **Join**.

| Ente     | er the password for "SD6BYOD" |         |
|----------|-------------------------------|---------|
| Cancel   | Enter Password                | Join    |
|          | L Guada a marca la administra |         |
| Username | firstname.lastname            |         |
| Password | •••••                         |         |
|          |                               |         |
| Mode     | Auto                          | matic > |
| -        |                               |         |

#### 6 When prompted, click Trust.

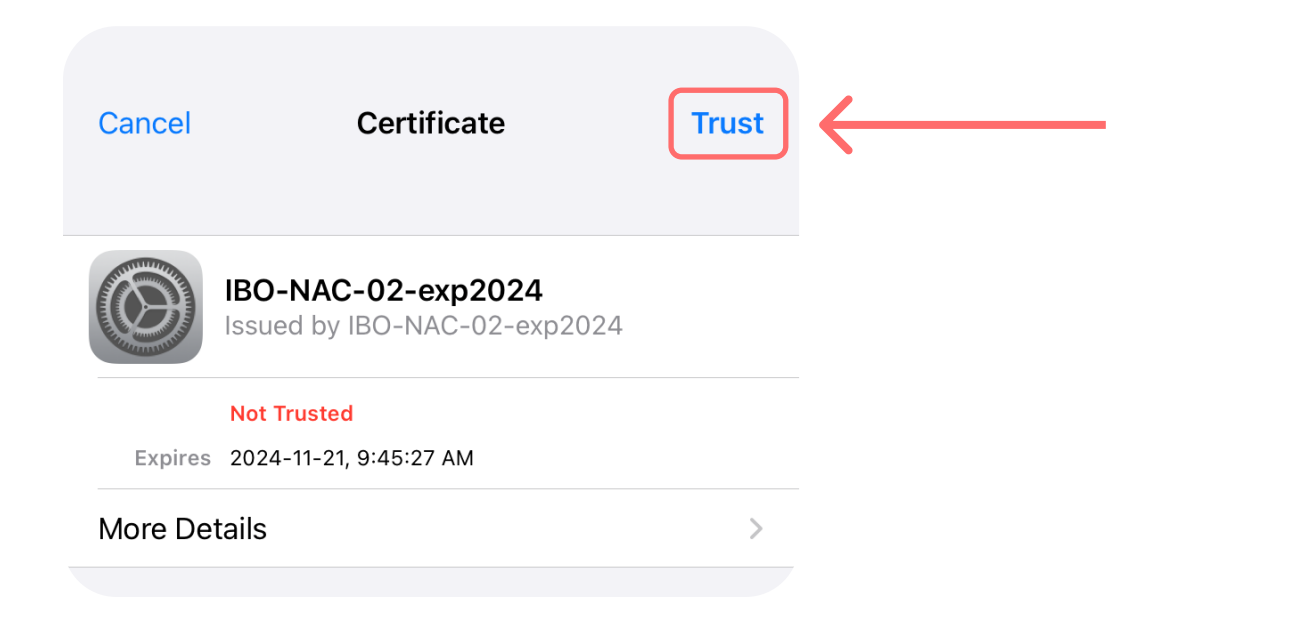

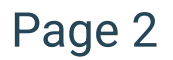

# Andriod OS

1 Navigate to Settings on your phone or android device.

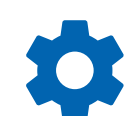

#### 2 Go to Wifi Settings.

## 3 Select SD6BYOD.

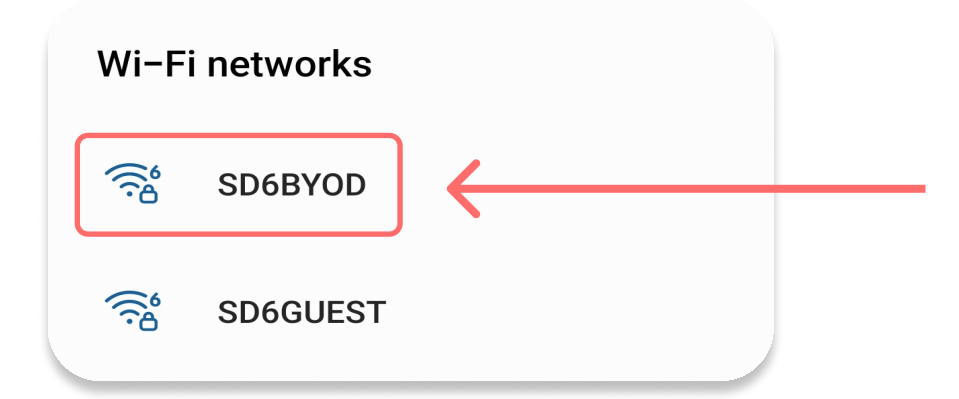

**4** Type your SD6 username in the "Identity" field.

**5** Type your SD6 password in the "Password" field.

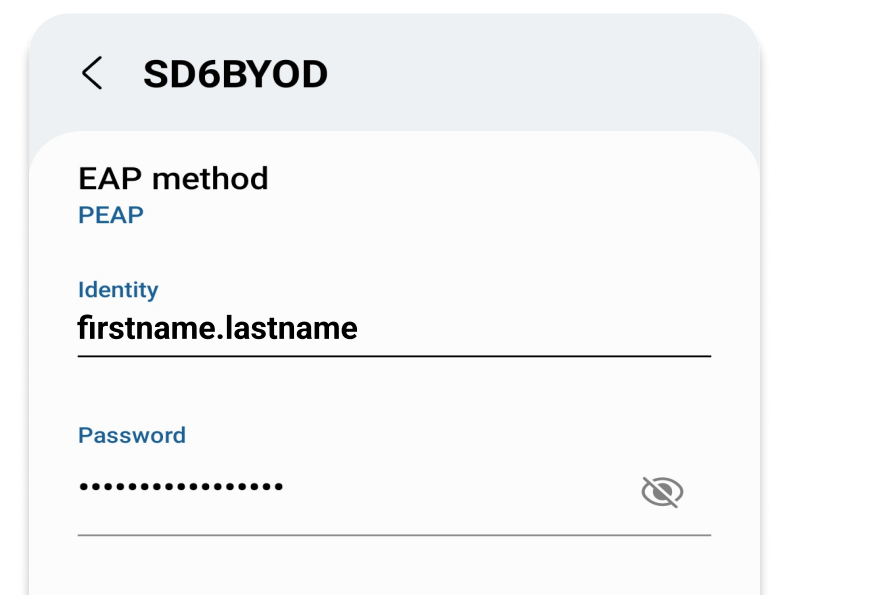

**CA certificate** Select certificate

CA certificate must be selected.

Auto reconnect

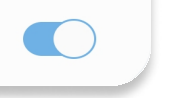

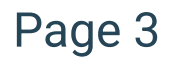

## 6 Click Select Certificate under the "CA Certificate" heading.

## 7 Click Don't Validate.

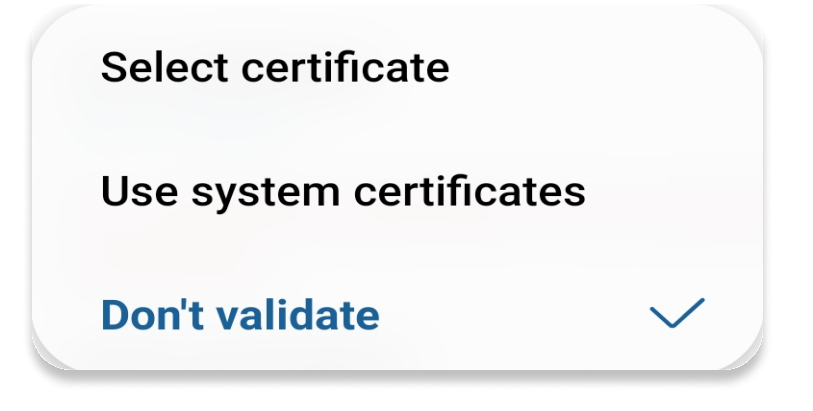

## 8 Click Connect.

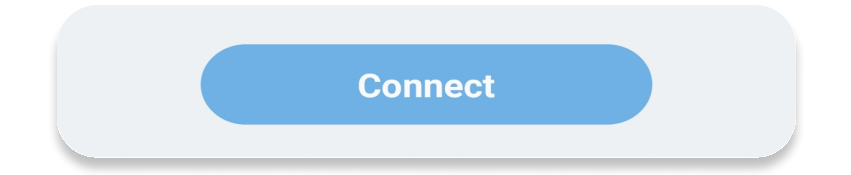

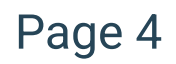

# Forget Network

If you have gone through the previous steps for your given device and are still not able to connect to the BYOD network, please forget the network and try again.

To forget the network:

**1** Depending on your device's operating system, click either the (i) or 🗱 to the right of the BYOD Network.

#### 2 Click Forget Network.

**3** Attempt the previous steps (pages 2-4) for your given device.

If after forgetting the network and trying to connect again you are still unable to sign into BYOD, please contact Tech Systems Support.

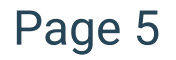